ISTITUTO DI ISTRUZIONE SUPERIORE "DA VINCI – DE GIORGIO" LANCIANO

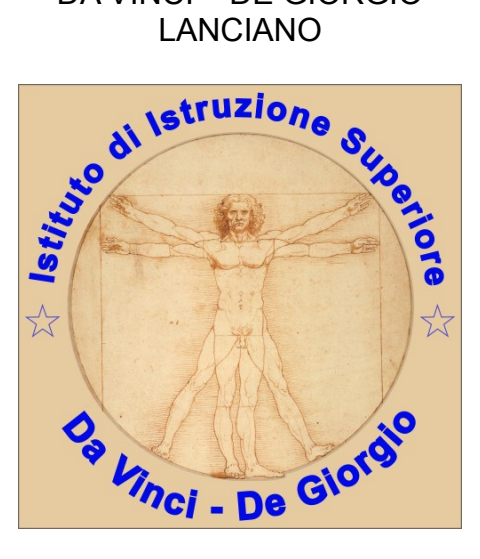

## **RICEVIMENTO GENITORI**

### GUIDA PER I **DOCENTI** ALLA GESTIONE DEGLI APPUNTAMENTI

# A.S. 2023/24

a cura di Federico Di Sante

#### 1 Scopo del documento

Lo scopo del presente documento è quello di illustrare ai **DOCENTI** la procedura di gestione delle prenotazioni degli incontri con i genitori con il registro elettronico Argo ed al successivo incontro in presenza nella scuola.

Il software Argo permette in modo semplice di gestire le finestre temporali (**Disponibilità Docente**) in cui incontrare i genitori, il numero massimo di genitori da incontrare in ogni finestra temporale, l'intervallo di tempo entro cui un genitore può prenotarsi.

Ad ogni prenotazione il docente può decidere di ricevere una mail di notifica.

Il genitore può stampare un report con le prenotazioni degli incontri che ha richiesto.

Il genitore può anche annullare una prenotazione.

Il docente può annullare una prenotazione fatta da un genitore.

#### 2 Tipica evoluzione del sistema

- 1. Il docente stabilisce una finestra temporale (tipicamente 1 ora), per ricevere almeno tre genitori.
- 2. Il **genitore si prenota** per un certo appuntamento, per il quale siano ancora disponibili posti.
- 3. Il **docente riceve una mail di notifica** con cui viene avvisato della prenotazione del genitore.
- 4. Il giorno previsto per l'incontro, docente e genitore si incontrano a scuola.

#### 3 Gestione delle Disponibilità Docente

Le funzionalità sono accessibili dal software Argo didUP, nel menù **Comunicazioni** alla voce **Ricevimento Docenti**, come mostrato nella Figura 1.

Cliccando sulla voce **Ricevimento Docenti**, si apre la finestra di gestione delle **Disponibilità Docente**, come mostrato in Figura 2. In figura sono stati evidenziati i tasti per la gestione delle disponibilità (**Aggiungi**, **Modifica** e **Cancella**), il tasto **Visualizza Prenotazioni**, che permette di mostrare l'elenco delle prenotazioni (mostrato in Figura 5) e l'elenco delle disponibilità.

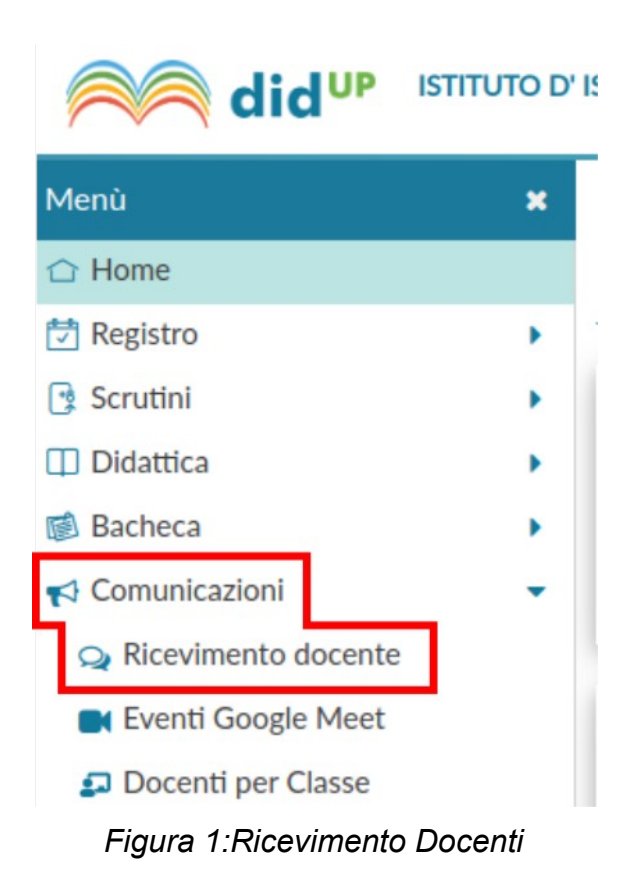

| Filtra date Dat: 02/11/2021  At: 02/12/2021  Aggiorra   |                |             | pre           | inotazioni        |                       |
|---------------------------------------------------------|----------------|-------------|---------------|-------------------|-----------------------|
|                                                         |                |             |               | Elenco prenot     | azioni Aggiun         |
| DATA RICEVIMENTO DATA RICEVIMENTO PRENOTA               |                | ANNOTAZIONE | LUOGO DEL RIC | LINK              | Modifica<br>Elimina s |
| 02/11/2021 (Martedi) dalle 11:20 alle 11:40 1 / 1 dalle | 12:00 del 27/1 |             | online        | meet.google.com/m | si 🖉                  |

Figura 2: Finestra gestione Disponibilità Docenti.

Per ogni disponibilità sono mostrate le seguenti informazioni, generate in automatico dal sistema:

- Numero di prenotazioni.
- Numero di prenotazioni annullate.

### 4 Aggiunta di una disponibilità

La finestra che si apre cliccando sulla tasto Aggiungi o sul tasto Modifica , è mostrata in

RICEVIMENTO GENITORI - GUIDA PER I DOCENTI - A.S. 2023/24 3/9 ver. 0.01

Figura 3: è possibili scegliere se inserire una disponibilità singola, oppure una disponibilità Periodica, su base settimanale, vedi Figura 4.

Il docente può decidere se generare:

- un ricevimento singolo, ed in tal caso dovrà indicare la data e l'intervallo temporale (tipicamente 50 minuti o 1 ora) e la durata di un appuntamento (tipicamente per 5 o 6 incontri da 10 minuti), indicando il campo Opzioni → Più ricevimenti da
- un ricevimento periodico, ed in tal caso dovrà indicare l'intervallo di date, i giorni della settimana in cui intende ricevere, l'intervallo temporale (tipicamente 50 minuti o 1 ora) e la durata di ogni disponibilità (tipicamente per 5 o 6 incontri da 10 minuti), direttamente, indicando il campo Opzioni → Più ricevimenti da

Nel campo *Luogo di ricevimento* si specifica la sede della scuola (sede *Da Vinci* o sede *De Giorgio*).

Il docente può indicare la email su cui sarà avvisato di una eventuale prenotazione (vedi paragrafo 7) e se rendere visibile la sua mail al genitore.

Il campo Attivo permette di disattivare la disponibilità senza la necessità di cancellarla.

| ATTIVO (Le famiglie pos                                                                                                    | sono effettuare prenota                                                                                                    | izioni)                                                                                                    |                                                                   |
|----------------------------------------------------------------------------------------------------|----------------------------------------------------------------------------------------------------|----------------------------------------------------------------------------------------------------|-------------------------------------------------------------------|
|                                                                                                    |                                                                                                    |                                                                                                    |                                                                   |
| Ricevimento Singolo                                                                                                    | ) Ricevimento<br>Periodico                                                                                                    |                                                                                                    |                                                                   |
| – Data del riceviment                                                                                                    | .0                                                                                                    | Dalle                                                                                                    |                                                                   |
| 13/10/20                                                                                                    | 023                                                                                                    | Ore: 11 - Minuti: 00 -                                                                                                    |                                                                   |
|                                                                                                    |                                                                                                    | Alle                                                                                                    | <b>1</b> or                                                       |
|                                                                                                    |                                                                                                    | Ore: 12 * Minuti: 00 *                                                                                                    |                                                                   |
|                                                                                                    |                                                                                                    |                                                                                                    |                                                                   |
|                                                                                                    |                                                                                                    |                                                                                                    |                                                                   |
| Opzioni                                                                                                    | Prer                                                                                                    | notazione consentita dalle                                                                                                    |                                                                   |
| Opzioni<br>O Un ricevimento da<br>O Più ricevimenti da                                                                                                    | 0 minuti                                                                                                    | ore: 12   Minuti: 00  dol: 11/10/2023                                                                                                    |                                                                   |
| Opzioni<br>O Un ricevimento da<br>Più ricevimenti da                                                                                                    | 0 minuti                                                                                                    | ore: 12 • Minuti: 00 •<br>del: 11/10/2023 fino al: 12/10/2023                                                                                    |                                                                   |
| Opzioni O Un ricevimento da Più ricevimenti da Altre informazioni pe                                                                                                    | 0 minuti                                                                                                    | notazione consentita dalle<br>Dre: 12 - Minuti: 00 -<br>del: 11/10/2023 fino al: 12/10/2023<br>10 n                                              | nin (6 incontri)                                                  |
| Opzioni Ourricevimento da OPiù ricevimenti da Altre informazioni pe Luogo del ricevimento:                                                                                        | 0 minuti<br>r le famiglie                                                                                                    | notazione consentita dalle<br>Dre: 12 • Minuti: 00 •<br>del: 11/10/2023 fino al: 12/10/2023<br>10 n                                              | nin (6 incontri)                                                  |
| Opzioni Un ricevimento d: Più ricevimenti da                                                                                                    | 0 minuti<br>r le famiglie                                                                                                    | notazione consentita dalle<br>Dre: 12 • Minuti: 00 •<br>del: 11/10/2023 :::: fino al: 12/10/2023 ::::<br>10 n                                    | nin (6 incontri)<br>Indicazione sed<br>- Da Vinci                 |
| Opzioni Un ricevimento d: Più ricevimenti da  Altre informazioni pe Luogo del ricevimento: Link: Annotazioni:                                                                     | 0 minuti<br>Prer<br>0 minuti<br>0 minuti | notazione consentita dalle<br>Dre: 12 • Minuti: 00 •<br>del: 11/10/2023 ::: fino al: 12/10/2023 :::<br>10 n<br>ber le famiglie                   | nin (6 incontri)<br>Indicazione sed<br>- Da Vinci<br>- De Giorgio |
| Opzioni Our ricevimento da Più ricevimenti da  Altre informazioni pe Luogo del ricevimento: Link: Annotazioni:                                                                    | 0 minuti<br>Prer<br>0 minuti<br>0 minuti | notazione consentita dalle<br>Dre: 12 • Minuti: 00 •<br>del: 11/10/2023 ::: fino al: 12/10/2023 :::<br>10 n<br>10 n<br>Der le famiglie × 250 / : | nin (6 incontri)<br>Indicazione sed<br>- Da Vinci<br>- De Giorgio |
| <ul> <li>Opzioni</li> <li>Un ricevimento d:</li> <li>Più ricevimenti da</li> <li>Altre informazioni pe<br/>Luogo del ricevimento:</li> <li>Link:</li> <li>Annotazioni:</li> </ul> | 0 minuti<br>r le famiglie<br>Da Vinci<br>mups.r<br>Specificare delle note p                                                                                                    | notazione consentita dalle<br>Dre: 12 • Minuti: 00 •<br>del: 11/10/2023 ::: fino al: 12/10/2023 :::<br>10 n<br>ber le famiglie 250 / :           | nin (6 incontri)<br>Indicazione sed<br>- Da Vinci<br>- De Giorgio |

Figura 3: Finestra di inserimento/modifica di una disponibilità - singola

| ggiungi ricevimento                                  |                                                 |                                                       | Indietro                  | Inserisci      |
|------------------------------------------------------|-------------------------------------------------|-------------------------------------------------------|---------------------------|----------------|
| ATTIVO (Le famiglie possono effettu:                 | ire prenotazioni)                               |                                                       |                           |                |
| Ricevimento Singolo     Riceviment     Periodico     | to                                              |                                                       |                           |                |
| Ripeti nei j                                         | glorni: Dunedi D<br>Martedi G<br>Mercoledi D    | Giovedi<br>Venerdi<br>Sabato                          | •                         | <b>-</b> 1 ora |
| Date del periodo di ricevimento<br>Dal: 13/10/2023 a | 17/05/2024                                      | Dalle<br>Ore: 11 - Min<br>Alle<br>Ore: 12 - Min       | nuti: 00 +                |                |
| Opzioni<br>O Un ricevimento da<br>Più ricevimenti da | Prenotazione conse<br>ore: 12 =<br>da: 5 giorni | entita dalle<br>Minuti: 00 *<br>a: 1 giorno prima del | l ricevimento             |                |
| Altre informazioni per le famigli                    | e                                               |                                                       | - 10 min (6 inc           | contri)        |
| Luogo del ricevimento: Da Vinci                      |                                                 | -                                                     | Indicazi                  | one sede:      |
| Link:<br>Annotazioni: Specificare                    | delle note per le famiglie                      | 6                                                     | - Da Vin<br>2507 - De Gio | ci<br>orgio    |
|                                                      |                                                 | ¢.                                                    |                           |                |

Figura 4: Finestra di inserimento/modifica di una disponibilità – Periodica

#### 5 Cancellazione di una disponibilità

Selezionando una disponibilità nella *Elenco delle disponibilità* (vedi Figura 2), utilizzando la spunta sulla destra di ogni disponibilità è possibile cancellare più di una disponibilità. cliccando sul tasto Cancella. Per cancellare una singola disponibilità si può anche cliccare sul tasto sulla destra di ogni singola disponibilità.

Tale operazione è possibile solo se on ci sono prenotazioni da parte di un genitore.

#### 6 Visualizza elenco prenotazioni

Evidenziando una disponibilità nella *Elenco delle disponibilità* (vedi Figura 2) è possibile avere l'elenco delle prenotazioni effettuate dai genitori premendo il tasto Visualizza Prenotazioni. Un esempio di tale elenco è mostrato in Figura 5.

| Escludi le prenotazioni annullate: 🗔 | Prenc             | otazione annullata d | (        | Esporta / Stampa 🔹 Comunica disdetta |                   |                 |
|--------------------------------------|-------------------|----------------------|----------|--------------------------------------|-------------------|-----------------|
| ALUNNO                               | CLASSE            | GENITORE             | TELEFONO | E-MAIL                               | DATA PRENOTAZIONE | DATA ANNULLAMEN |
| □ 11/12/2020 dalle 10:15 alle 10     | 5 (1 licevimente) | л                    |          |                                      |                   |                 |
|                                      | 5 (Thiceviniento) |                      |          |                                      | 08/12/2020 12:52  |                 |
| □ 18/12/2020 dollo 10:15 allo 10     | E (0 rice nonti)  |                      |          |                                      |                   |                 |
| 10/12/2020 dalle 10.15 alle 10       | 5 (0 fice fiend)  |                      |          |                                      | 16/12/2020-09:52  | 17/12/2020      |
| 0                                    |                   |                      |          |                                      |                   |                 |
| □ 15/01/2021 dalle 10:45 alle 11     | 5 (1 ricevimento) |                      |          |                                      |                   |                 |

Figura 5: Elenco delle prenotazioni

Nell'elenco delle prenotazioni sono ben evidenziate le prenotazioni attive e quelle annullate (barrate).

Dall'elenco è possibile inviare una email alla famiglia, comunicare una disdetta e stampare l'elenco delle prenotazioni.

#### 7 Mail di notifica di una prenotazione (o annullamento della stessa)

Ogni volta che una nuova prenotazione, o una cancellazione, è richiesta da un genitore, il docente riceverà sulla casella casella di posta elettronica indicata una mail con la notifica della prenotazione, come mostrato in Figura 6 (o della cancellazione di una prenotazione, come mostrato in Figura 7).

#### NOTA BENE:

Le mail di notifica vengono inviate dal sistema solo nel caso in cui l'opzione *Voglio ricevere una mail ad ogni nuova prenotazione ricevimento e ad ogni annullamento prenotazione ricevimento* sia abilitata. Tale opzione è raggiungibile sul programma didUP, da menu Strumenti, sotto menu Opzioni Famiglia, voce Voglio ricevere una mail ad ogni nuova prenotazione ricevimento e ad ogni annullamento prenotazione ricevimento, come mostrato nella Figura 8.

| Istituto Di Istruzione Superiore "D | Da Vinci – De Giorgio" - Lanciano |
|-------------------------------------|-----------------------------------|
|-------------------------------------|-----------------------------------|

| ≡ | M Gmail            |     | Q | Cerca          | nella p             | posta     |       |        |           |      |       |                      | •                | 0               | ^                                       |
|---|--------------------|-----|---|----------------|---------------------|-----------|-------|--------|-----------|------|-------|----------------------|------------------|-----------------|-----------------------------------------|
| + | Scrivi             |     | ÷ |                | 0                   | Î         | Ŕ     | 0      | Đ         |      | :     | A Boomerang          |                  | 1 di 3.400      | <                                       |
|   | PauseInbox         |     |   | Nuc            | ova p               | oreno     |       | ne pe  | er il ric | evin | nento | o del 2019-10-07 ore | 11:00 - 12:00    | Posta in arrivo | ×                                       |
|   | Posta in arrivo    | 414 | ÷ | a 🔻            |                     |           |       |        | ,         |      |       |                      |                  | 10102 (0 111    | ,,,,,,,,,,,,,,,,,,,,,,,,,,,,,,,,,,,,,,, |
| * | Speciali           |     |   | Prend          | otazione            | e da part | te di |        |           |      |       |                      |                  |                 |                                         |
| O | Posticipati        |     |   | genit<br>della | ore dell'<br>classe | 'alunno   |       |        |           |      |       | ISTITUTO TECNICO TE  | CNOLOGICO "L. DA | VINCI" (ITEC)   |                                         |
| > | Inviati            |     |   |                |                     |           |       |        |           |      |       |                      |                  |                 |                                         |
|   | Bozze              | 5   |   | *              | Rispo               | ondi      |       | noltra |           |      |       |                      |                  |                 |                                         |
|   | agid accessibilita | 1   |   |                |                     |           |       |        |           |      |       |                      |                  |                 |                                         |

#### Figura 6: Mail di notifica di una prenotazione da parte del genitore

| ≡ | M Gmail            |     | Q | Cerca           | nella j               | posta                        |          |        |       |       |        |                        | •               | 0               | ~         |
|---|--------------------|-----|---|-----------------|-----------------------|------------------------------|----------|--------|-------|-------|--------|------------------------|-----------------|-----------------|-----------|
| + | Scrivi             |     | ÷ |                 | 0                     | Î                            |          | G      | D     |       | :      | i Boomerang            |                 | 2 di 3.401      | <         |
|   | Pause Inbox        |     |   | Posta           | nulla<br>a in arri    | ment                         | to prer  | nota   | zione | per i | l rice | evimento del 2019-10-  | 07 ore 11:00    | ) - 12:00       |           |
|   | Posta in arrivo    | 415 |   | comu            | ınicazi               | ioni-scu                     | iola@por | talear | go.it |       |        |                        |                 | 17:09 (14 n     | ninuti fa |
| * | Speciali           |     |   | а т             |                       |                              |          |        |       |       |        |                        |                 |                 |           |
| o | Posticipati        |     |   | Preno<br>genito | tazione<br>ore dell'a | e da part<br>alunno <b>d</b> | e di     |        |       |       |        |                        |                 |                 |           |
| > | Inviati            |     |   | della           | class                 |                              |          |        |       |       |        | A ISTITUTO TECNICO TEC | NOLOGICO "L. DA | A VINCI" (ITEC) |           |
|   | Bozze              | 5   |   |                 |                       |                              |          |        |       |       |        |                        |                 |                 |           |
|   | agid_accessibilita | 1   |   | *               | Rispo                 | ondi                         | ⇒ Ir     | noltra |       |       |        |                        |                 |                 |           |

Figura 7: Mail di notifica della cancellazione di una prenotazione da parte del genitore

| ARGO       | Aid <sup>up</sup> | ISTITUTO D' ISTRUZIONE SUPERIORE - "DA VINCI - DE GIORGIO"                                                                                                    |       |
|------------|-------------------|----------------------------------------------------------------------------------------------------|-------|
| <b>₽</b>   | Opzioni Registro  |                                                                                                    | Salva |
| REGISTRO   | Opzioni Famiglia  | OPZIONI DOCENTE                                                                                                    |       |
| 5CRUTINI   | Verifica Registro | Voti Giornalieri Visibili alle Famiglie (Attenzione: è possibile che il dirigente abbia scelto di sovrascrivere questa<br>opzione e di rendere i voti giornalieri sempre visibili alle famiglie) | Ľ     |
|            |                   | Commento Voti Giornalieri Visibile alle Famiglie                                                                                                    | Ø     |
| DIDATTICA  |                   | Note Registro del Professore Visibili alle Famiglie                                                                                                    |       |
| $\bigcirc$ |                   | Voglio ricevere una mail ad ogni nuova prenotazione ricevimento e ad ogni annullamento prenotazione ricevimento                                                                                  | V     |
| ORARIO     |                   | OPZIONI DIRIGENTE SCOLASTICO (OPZIONI RISERVATE AL D.S. E NON MODIFICABILI DAL DOCENTE)                                                                                                    |       |
|            |                   | Rendi visibile Curriculum Alunno                                                                                                    |       |
| BACHECA    |                   | Assenze Giornaliere                                                                                                    |       |
| STRUMENTI  |                   | Giustificazioni assenze da parte dei genitori                                                                                                    |       |
|            |                   | Docenti della Classe                                                                                                    |       |
| LOGOUT     |                   | Concistio di Classo                                                                                                    | ~     |

Istituto Di Istruzione Superiore "Da Vinci – De Giorgio" - Lanciano

Figura 8: Opzione per la abilitazione delle notifiche di avvenuta prenotazione via email

### Modifiche al documento

| ver 0.01 del 09/10/2023: | Prima                         | versione | del | documento | _ | Aggiornamento | rispetto | а |  |
|--------------------------|-------------------------------|----------|-----|-----------|---|---------------|----------|---|--|
|                          | versione dell'anno precedente |          |     |           |   |               |          |   |  |

#### - FINE DEL DOCUMENTO --